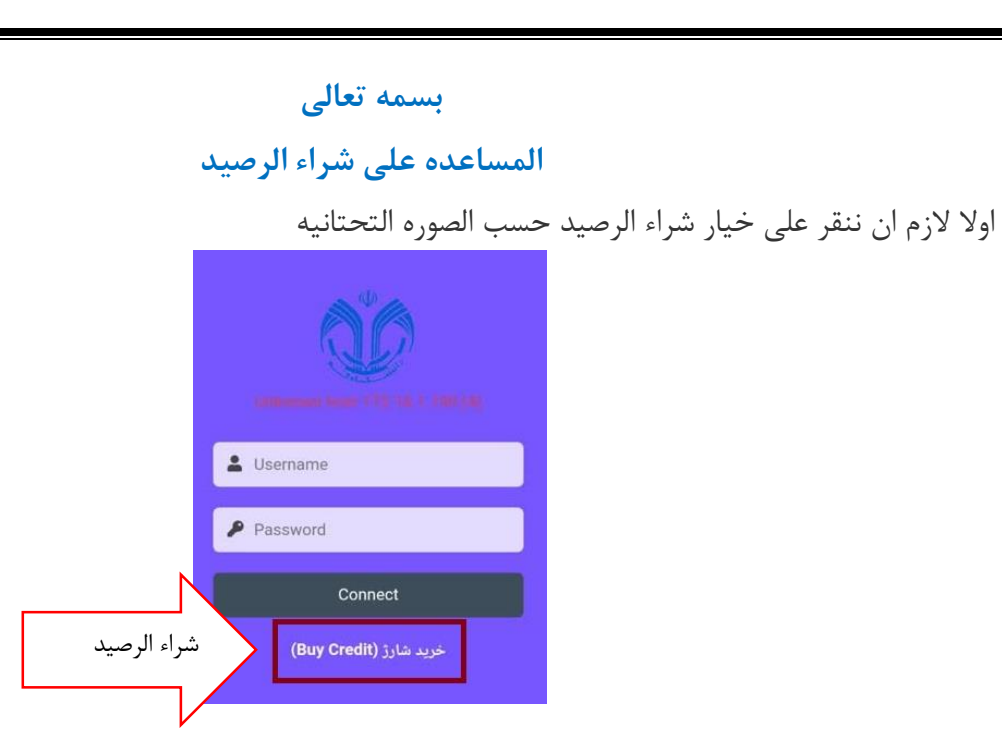

في الصفحه المفتوحه لازم ان ندخل اسم المستخدم ورمز العبور حتى نقدر على الورود في لوحه المستخدم

| BS Enterprise (1437) |                           |           |   |
|----------------------|---------------------------|-----------|---|
| ورود به سیستم        |                           |           |   |
|                      | فاربران اينترنتي          | لا ورود ز |   |
| الدخول في النظام     | : نام کاربر               |           |   |
| 6 67                 | : رمز عبور<br>: زبان      | 🗸 فارسى   |   |
| /                    |                           | Ok Ok     |   |
|                      | ود کاربران VoIP           | لا ورو    |   |
| ,                    | : نام داربر<br>: رمز عبور |           |   |
|                      | : زبان                    | 🗸 فارسى   | j |

بعد الورود في لوحه المستخدم لازم ان ننقر <mark>على شراء الرصيد</mark> وحسب الصوره نكمل الشراء

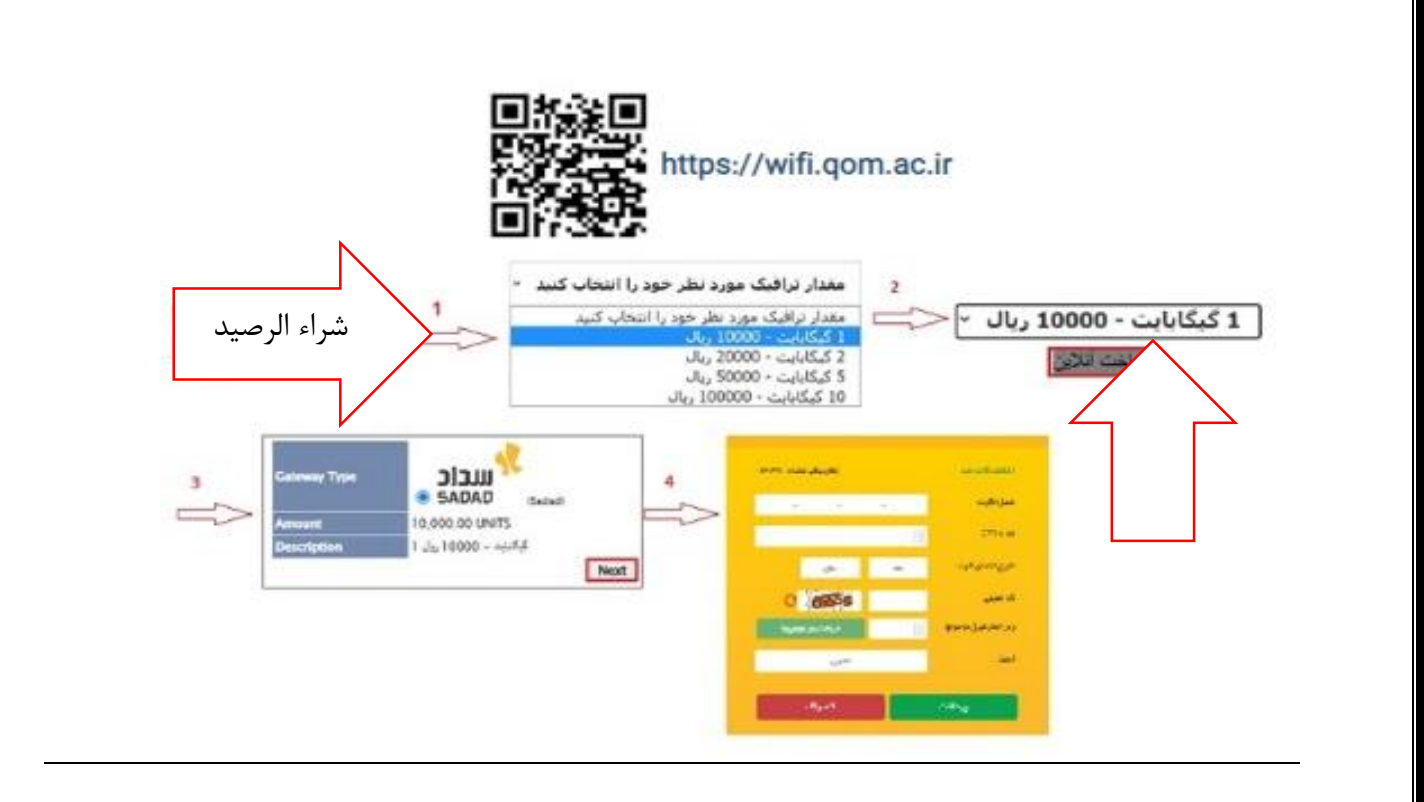

### الدليل على الاتصال باجهزه متعدده

انتباه :يمكن الاتصال بجهازين فى زمان واحد خنه للاتصال باجهزه متتعده يجب ان نخرج من واحد من الاجهزه السابقه. ادخل عنوان http://login.qom.ac.ir فى المتصفح وسوف ينهدى الى الصفحه التحتانيه

الان لازم ان ننقر على زر log out ثم سنتصل بالجهاز الجديد

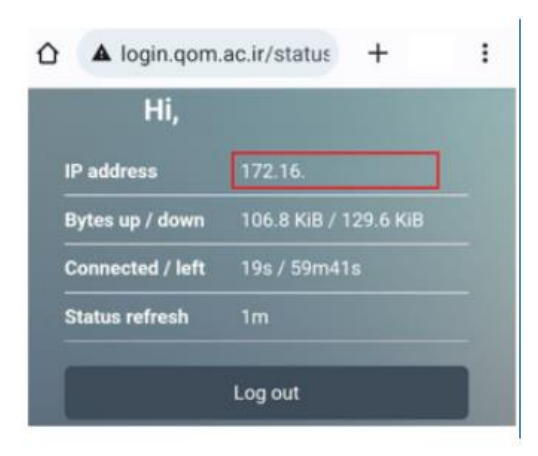

المساعده على الاتصال بالشبكه لاسلكيه

اولاً لازم ان نشغل وای فای الجهاز ثم سنتصل

٢) في هذه المرحله لازم ان تدخل اسم المستخدم ورمز العبور الخاص بك ونتصل log in

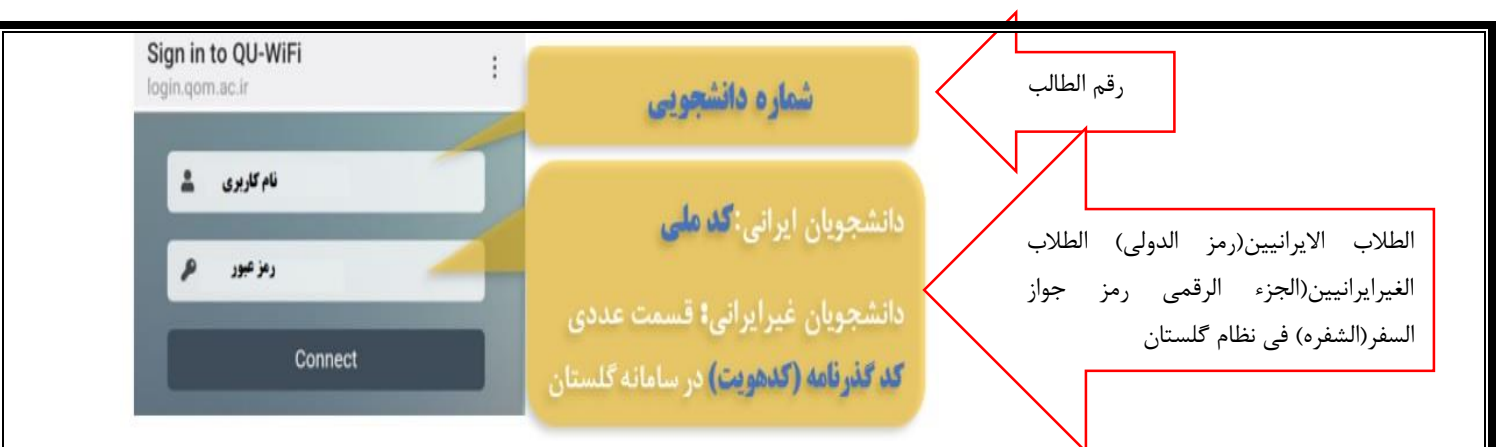

انتباه :فى حاله عدم المشاهده صفحه تسجيل فى الدخول التلقائى.ادخل عنوان التحتانى فى المتصفح. حتى يتم توجيهك الى صفحه تسجيل الدخول

http://login.qom.ac.ir

<mark>انتباه</mark>:اسم المستخدم ورمز عبور الموظفين والاساتذه للد خول بالشبكه لا سلكيه هو نفس لسم المستخدم ورمز عبور الشبكه لاسلكيه

بعد دخول اسم المستخدم ورمز العبور قم بانقار الزر <u>connect</u>

المساعده في الدخول واستخدام لوحه المستخدم

يبلغ الطلاب المحترمين(لايوجد امكان شراءالرصيد من اجل شحن الانترنت الاسلكى في اكسزيوينت University لذا بعد تشغيل واى فاى جهازك تستطيع فقط من طريق.....ان دتتصل بالشبكه الانترنت الاسلكيه جامعه قم

انتباه: للدخول في لوحه المستخدم قم بانقار الرابط التحتاني

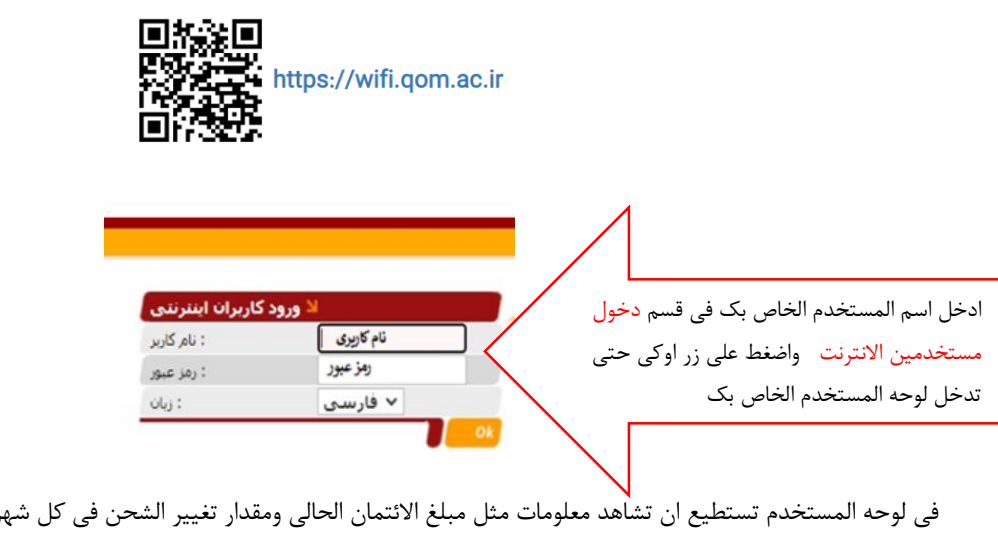

في لوحه المستخدم تستطيع ان تشاهد معلومات مثل مبلغ الائتمان الحالي ومقدار تغيير الشحن في كل شهر وفواتيرالشراءوتقارير الاتصالات والاعتمادات.

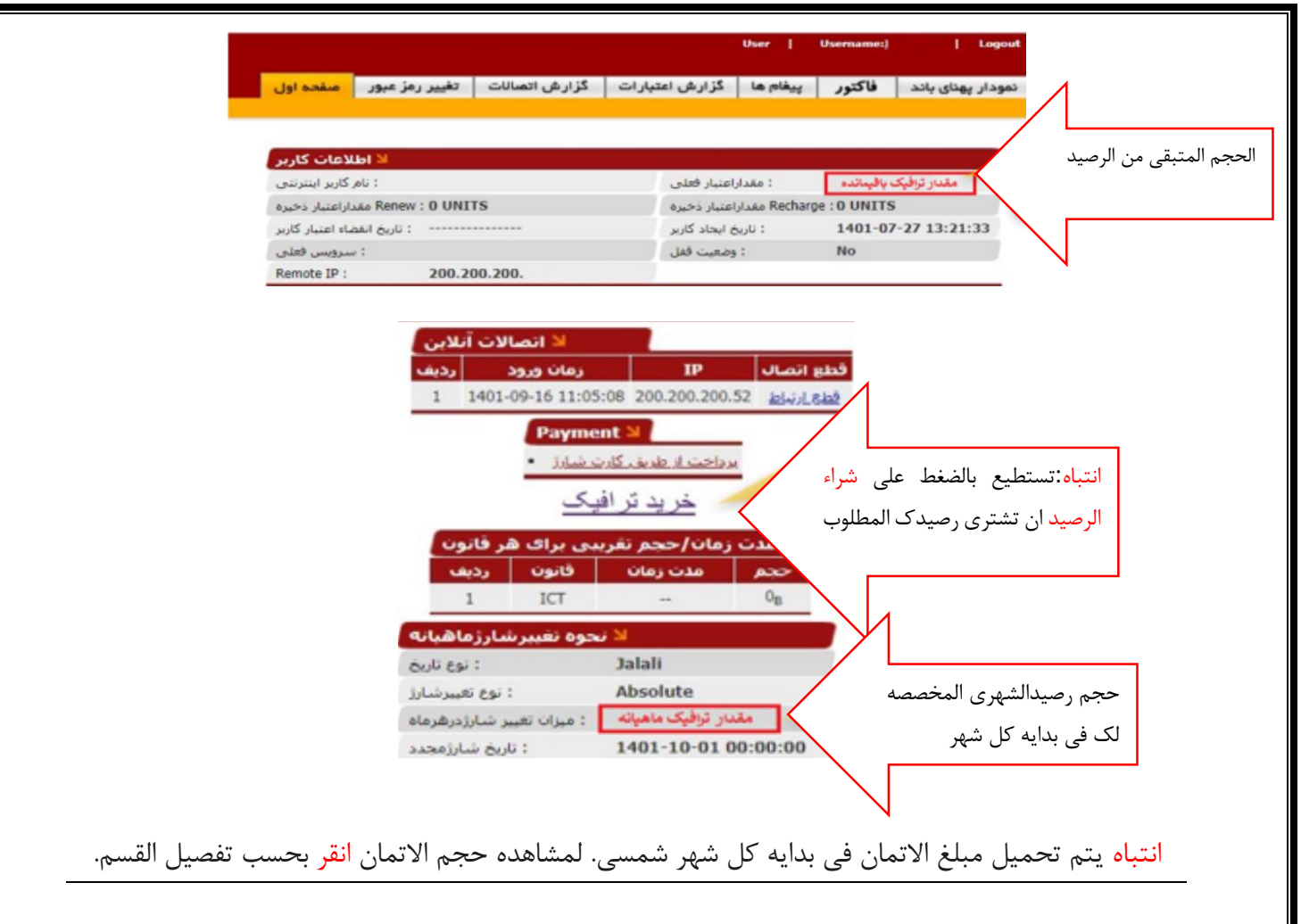

# حضور دعم لاسلكى الاخوات فى السكن سكن كوثر:

سيده ولى محمدى .كل ليله فى موقع السكن: فى الساعه ٩الى ١٠. سكن الفاطميه:

سيده نادري كل ليله في موقع السكن: في الساعه ٩الي ١٠.

#### سكن المعصوميه:

سيده مدنى كل ليله في موقع السكن: في الساعه ٩الي ١٠

4

## حجم انترنت لاسلكى المختص بحسب تفصيل المقطع

| المختص | القسم           |
|--------|-----------------|
| ۳G     | درجه البكالريوس |
| ۵G     | ماجستير         |
| Y G    | الدكتوراه       |

انتباه: سيتم فرض الرسوم على هذا الحجم في ابتدا كل شهر شمسي وفي صوره عدم المصرف لايتم حفظه

#### اخذ تقارير من استهلاك الانترنت لاسلكي

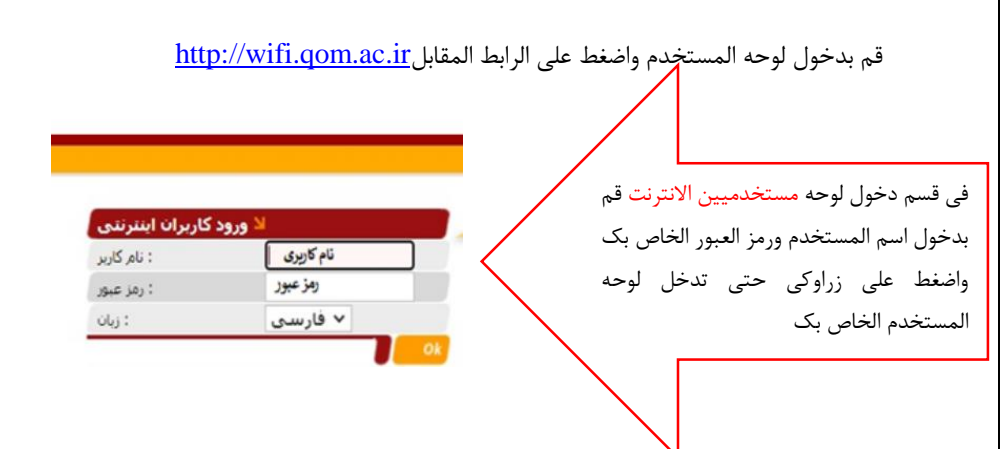

فى لوحه المستخدم تستطيع ان تشاهد معلومات مثل مبلغ الاتمان الحالى و مقدارتغييرالشحن فى كل شهر وفواتير الشراءو تقارير الاتصالات والاعتمادات....

\_\_\_\_

|                  |                   |         |                 |            |             |              |    | نى من الرصيد |
|------------------|-------------------|---------|-----------------|------------|-------------|--------------|----|--------------|
| لاعات كاربر      | 비비 뇌              |         |                 |            |             |              | K  | ,            |
| کاربر اینترنتی   | : نام             |         | داراعتبار فعلى  | LÃO :      | ، باقیمانده | مقدار ترافيك |    |              |
| اراعتبار ذخيره   | ALL Renew : O UNI | TS      | اراعتبار ذخيره  | AR Recharg | e : O UNITS |              |    |              |
| باء اعتبار كاربر | : تاريخ انقط      |         | ریخ ایجاد کاربر | : ئار      | 1401-07     | -27 13:21:3  | 33 |              |
| سرويس فعلى       |                   |         | : وضعيت قفل     |            | No          |              |    | $\sim$       |
| Remote IP :      | 200.20            | 00.200. |                 |            |             |              |    | N            |

|                                                     | رنت                                                                                                    | لتهلاك الانتر                                                            | ر من اس                          | خذ تقري                       | 1                                            |                    |                        |          |
|-----------------------------------------------------|----------------------------------------------------------------------------------------------------|--------------------------------------------------------------------------|----------------------------------|-------------------------------|----------------------------------------------|--------------------|------------------------|----------|
|                                                     | وحدد راس تقريرالاتصالات                                                                                                    | حه المستخدم                                                              | .خول لو                          | بک قم بد                      | ور الخاص                                     | خدم ورمز عبو       | سم المست               | اولا باس |
| ه اول                                               | مسالات تغییر رمز عبور مىفد                                                                                                    | ت گزارش ا                                                                | ں اعتبار ان                      | گزار ش                        | پيغام ها                                     | د فاکتور           | _ پهنای بان            | تمودار   |
|                                                     | تحتانى                                                                                                    | ب الشكل ال                                                               | اک حس                            | ر استهلا                      | تقري                                         |                    |                        |          |
| ها <mark>شرایط</mark><br>: از تاریخ<br>اتصالات موفق | متغییر<br>1401-12-01 00:00:00 🖸 Jalali                                                                                                    | : تا تاريخ<br>نوع سرويس                                                  | :                                | All                           |                                              | Days 🗸             |                        | r.       |
| رتب بر اساس<br>ــت انصالات                          | الا نزولی V Login Time نزولی لیس                                                                                                    | در هر صفحه                                                               | : تعداد نتايج                    | س 🌱 20                        | مایش بر اسار                                 | : WEB              | Sea                    | Details  |
| 32796                                               | 1401 3 10:20:52 1401-1 9 11                                                                                                    | me Duration                                                              | Yes                              | Credit Use                    | d Service Ca<br>Internet                     | aller ID Bytes OU  | 26.3                   |          |
| 32796<br>32796<br>32796<br>32796<br>32796           | بوع<br>14 م<br>14 م<br>14 0<br>12 - 13 08:07:31 1401 - 12 - 13 08 | ده،<br>10 منه،<br>143:45 ال<br>133:52 منه،<br>108:22 ماه،<br>109:31 منه، | Yes<br>Yes<br>No<br>No<br>No     | حجم<br>الاس<br>تهل<br>اک      | Internet<br>Internet<br>Internet<br>Internet | کی حجم<br>الرفع    | حج<br>م<br>التح<br>ميل |          |
| 32796                                               | 1401-12-13 08:05:09 1401-12-13 08                                                                                                    | 3:05:09 00:00:00                                                         | No                               |                               | Internet                                     | 08                 | UB                     | -        |
| 32796                                               | 1401-12-13 07:58:54 1401-12-13 07                                                                                                    | 7:58:54 00:00:00                                                         | No                               | 0                             | Internet                                     | 0 <sub>8</sub>     | 0 <sub>8</sub>         |          |
| 32796                                               | 1401-12-09 09:49:25 1401-12-09 17                                                                                                    | 7:49:25 08:00:00                                                         | Yes                              | 46.64                         | Internet                                     | 2.94 <sub>M</sub>  | 43.70 <sub>M</sub>     | E        |
| 32796                                               | 1401-12-08 11:13:43 1401-12-08 16                                                                                                    | 5:58:44 05:45:01                                                         | Yes                              | 58.19                         | Internet                                     | 3.87 <sub>M</sub>  | 54.32 <sub>M</sub>     |          |
| 32796                                               | 1401-12-08 08:58:44 1401-12-08 09                                                                                                    | 0:58:45 01:00:01                                                         | Yes                              | 147.85                        | Internet                                     | 4.25 <sub>M</sub>  | 143.60 <sub>M</sub>    | E        |
| 32796                                               | 1401-12-07 11:36:53 1401-12-07 23                                                                                                    | 3:32:32 11:55:39                                                         | Yes                              | 45.06                         | Internet                                     | 9.36м              | 35.70 <sub>M</sub>     |          |
| 32796                                               | 1401-12-06 08:28:04 1401-12-07 07                                                                                                    | 7:50:07 23:22:03                                                         | Yes                              | 338.86                        | Internet                                     | 11.51 <sub>M</sub> | 327.35 <sub>M</sub>    |          |
|                                                     | <b>وع</b><br>شده                                                                                                    | لا مجه<br>ع کل اعتبار استفاده<br>جموع کل زمان اتصال<br>محموع کل دریافت   | مجمو: 770.<br>5: 5: مي:<br>7 • 7 | 40 UNITS<br>1:49:01<br>32 25# |                                              |                    |                        |          |

مشاهده مخطط الاستهلاك( تنزيل وترفع)

38.15<sub>M</sub>

13

:مجموع کل ارسال

تعداد کل ردیف ها:

بعد دخول اسم الستخدم ورمز العبور الخاص بك في العنوان التحتاني:

https://wifi.qom.ac.ir/IBSng/user/

قم بدخول لوحه المستخدم الخاص بك ويجب ان تختار راس النطاق الترددي

| Enterprise                  |                           | منقحه اول      | تغيير رمز عبور   | گزارش اتصالات   | گزارش اعتبارات | Le play    | فاكتور | تمودار بهتای باند     |
|-----------------------------|---------------------------|----------------|------------------|-----------------|----------------|------------|--------|-----------------------|
|                             |                           |                |                  |                 |                |            |        |                       |
| نمودار بهنای باند           |                           |                |                  |                 |                |            | 14     | یک شنبه, اسمند 14, 01 |
| ند كاربر                    | لا نمودار بهنای با        |                |                  |                 |                |            |        |                       |
|                             | t: • Bit O Byte           | 000            | 0:1401/12/14 0   | 9:11 Jafali     | v              |            |        |                       |
|                             |                           |                |                  |                 | Ok             |            |        |                       |
|                             |                           | ودار پهنای بان | نمو              |                 |                | -          | =      |                       |
|                             | Download: Max= 1          | 8 Mbit, Min=   | 0 bit, Avg= 34.5 | Kbit            |                |            |        |                       |
| 2.3 Mbit/s                  | Upload: Max= 69.1         | Kbit, Min= 0   | bit, Avg= 4.9 Kb | it              |                |            |        |                       |
|                             |                           |                |                  |                 |                |            |        |                       |
| 1.5 Mbit/s                  |                           |                |                  |                 |                |            |        |                       |
| width                       |                           |                |                  |                 |                |            |        |                       |
| Band                        |                           |                |                  |                 |                |            |        |                       |
| 781.3 Kbit/s                |                           |                |                  |                 |                |            |        |                       |
|                             |                           |                |                  |                 |                |            |        |                       |
| 0 bit/s<br>03/04 09:00 03/4 | 04 12:00 03/04 15:00 03/0 | 18:00 03/      | 04 21:00 03/0    | 5 00:00 03/05 0 | 03:00 03/05 06 | 00 03/05 0 | 9:00   |                       |
|                             |                           |                | Time             | 1               |                |            |        |                       |

مشاهده فاتوره شراء الرصيد

لمشاهده فاتوره شراء رصيد حساب شبكه لاسلكيه .بعد دخول اسم المستخدم ورمز العبور في العنوان التحتاني

https://wifi.qom.ac.ir/IBSng/user

ادخل لوحه الستخدم الخاص بك واختار علامه تبويب الفاتوره

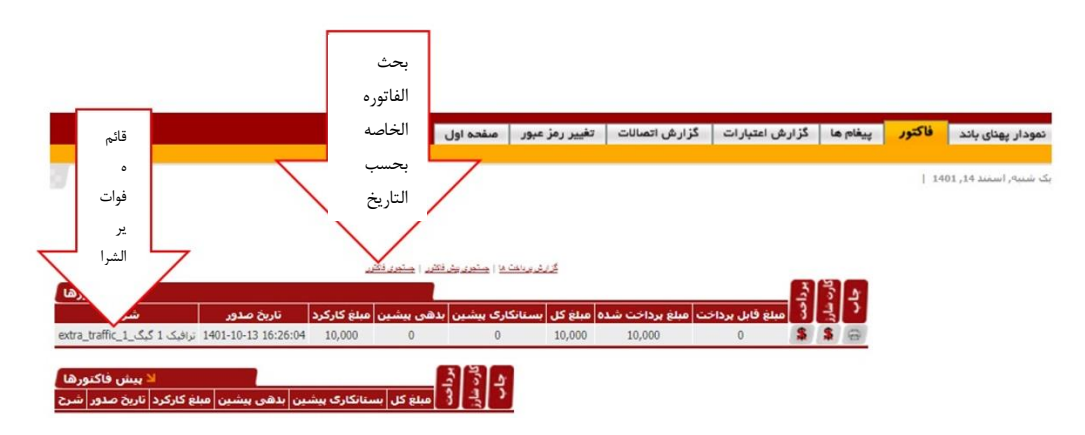

انتباه: في حاله الفشل في شراء الرصيد سيتم ارجاع الرسوم المدفوعه في الساعات المقبلات من البنك في حسابك البنكي

مشاهده تغييرات رصيد حساب المستخدم

قم بدخول اسم المستخدم ورمزعبور الخاص بک فی ال<mark>عنوان التحتانی</mark> لمشاهده تغییرات ائتمان مالی حساب الشبکه لا سلکیه

https://wifi.qom.ac.ir/IBSng/user

| 🖌 شرايط نمايش                   |                                                          |                       |       |        |   |
|---------------------------------|----------------------------------------------------------|-----------------------|-------|--------|---|
| : از تاری                       | 🖸 Days 🗸                                                 | : تا تاريخ            |       | 🔯 Days | ~ |
| 🔽 : ئمایش مجموع کل تغییرات اعتب |                                                          | عداد نتایج در هر صفحه | :50 🗸 |        |   |
|                                 |                                                          |                       |       |        | 0 |
|                                 | ست تغییرات اعتبار                                        | الا لي                |       |        |   |
|                                 | ر تاريخ                                                  | تغييرات اعتبار        |       |        |   |
|                                 | 1401-12-01 00:01:05                                      | 3,836.24              |       |        |   |
|                                 | 1401-11-01 00:01:05                                      | 5,296.14              |       |        |   |
|                                 | 1401-10-13 16:26:04                                      | 1,024                 |       |        |   |
|                                 | 1401-10-01 00:01:06                                      | -851.62               |       |        |   |
|                                 | 1401-09-13 11:30:27                                      | 10,244.49             |       |        |   |
|                                 | 1401-09-13 11:19:22                                      | -2,731.32             |       |        |   |
|                                 | 1401-09-12 10:40:23                                      | -4,096                |       |        |   |
|                                 | 1401-09-12 10:27:18                                      | 0                     |       |        |   |
|                                 | 1401-09-01 00:01:06                                      | 0                     |       |        |   |
|                                 | 1401-08-01 00:01:07                                      | 0                     |       |        |   |
|                                 | 1401-07-26 14:48:08                                      | 7,168                 |       |        |   |
|                                 | 1401-07-26 12:45:24                                      | 0                     |       |        |   |
|                                 |                                                          |                       |       |        |   |
|                                 | المجموع                                                  | 10.990.02 LINTEC      |       |        |   |
|                                 | حل مجموع تغییرات اعتبار.<br>منبع تعالی استار در هر مرفحه | 19,009.93 UNITS       |       |        |   |
|                                 | تموع تعییرات اعتبار <b>در شر صحب</b>                     | 20. 19,009.93 01113   |       |        |   |

انتباه: لازم ان تكون معلومات هذه علامه التبويب مطابقه مع معلومات عمليات الشراء في علامه تبويب الفاتوره.

مرکز انفورماتیک دانشگاه قم(اردیبهشت۱۴۰۲)